附件 1:

2. 点击进入

## 重庆大学党委组织部微信公众号提交转入申请操作手册

1. 打开微信搜索"重庆大学党委组织部"

| 09:34                             | \$ 2.00 % II % II 081% |
|-----------------------------------|------------------------|
| ○ 重庆大学党委组织部                       | ⊗ 取消                   |
| <b>按索 重庆大学党委组</b><br>小程序、公众号、文章、朋 | <b>只部</b> > 方圈和表情等     |
|                                   |                        |
|                                   |                        |
| く 重庆大学党委组织部                       | ⊗搜索                    |
| <b>全部</b> 〒 视频 文章 公               | 众号 小程序 直播              |
| 重庆大学党委组织部 - 公众号                   | 更多〉                    |
| 重庆大学党委组织部<br>重庆大学党委组织部官<br>重庆大学   | 了方微信<br>5个朋友关注         |
|                                   |                        |
| 组织生活                              | 党费交纳                   |
| 组织生活 个人中心                         | 党费交纳<br>组织关系           |

3.关注

| 09:34            | ★ 38,     × 88,     × 88,     × 88,     × 88,     × 88,     × 88,     × 88,     × 88,     × 88,     × 88,     × 88,     × 88,     × 88,     × 88,     × 88,     × 88,     × 88,     × 88,     × 88,     × 88,     × 88,     × 88,     × 88,     × 88,     × 88,     × 88,     × 88,     × 88,     × 88,     × 88,     × 88,     × 88,     × 88,     × 88,     × 88,     × 88,     × 88,     × 88,     × 88,     × 88,     × 88,     × 88,     × 88,     × 88,     × 88,     × 88,     × 88,     × 88,     × 88,     × 88,     × 88,     × 88,     × 88,     × 88,     × 88,     × 88,     × 88,     × 88,     × 88,     × 88,     × 88,     × 88,     × 88,     × 88,     × 88,     × 88,     × 88,     × 88,     × 88,     × 88,     × 88,     × 88,     × 88,     × 88,     × 88,     × 88,     × 88,     × 88,     × 88,     × 88,     × 88,     × 88,     × 88,     × 88,     × 88,     × 88,     × 88,     × 88,     × 88,     × 88,     × 88,     × 88,     × 88,     × 88,     × 88,     × 88,     × 88,     × 88,     × 88,     × 88,     × 88,     × 88,     × 88,     × 88,     × 88,     × 88,     × 88,     × 88,     × 88,     × 88,     × 88,     × 88,     × 88,     × 88,     × 88,     × 88,     × 88,     × 88,     × 88,     × 88,     × 88,     × 88,     × 88,     × 88,     × 88,     × 88,     × 88,     × 88,     × 88,     × 88,     × 88,     × 88,     × 88,     × 88,     × 88,     × 88,     × 88,     × 88,     × 88,     × 88,     × 88,     × 88,     × 88,     × 88,     × 88,     × 88,     × 88,     × 88,     × 88,     × 88,     × 88,     × 88,     × 88,     × 88,     × 88,     × 88,     × 88,     × 88,     × 88,     × 88,     × 88,     × 88,     × 88,     × 88,     × 88,     × 88,     × 88,     × 88,     × 88,     × 88,     × 88,     × 88,     × 88,     × 88,     × 88,     × 88,     × 88,     × 88,     × 88,     × 88,     × 88,     × 88,     × 88,     × 88,     × 88,     × 88,     × 88,     × 88,     × 88,     × 88,     × 88,     × 88,     × 88,     × 88,     × 88,     × 88,     × 88,     × 88,     × 88,     × 88,     × 88,     × 88,     × 88, | ♦ \$ 58,0 = 5911 4911 ○ 80% |  |
|------------------|----------------------------------------------------------------------------------------------------|-----------------------------|--|
| <                | 公众号                                                                                                    | Q                           |  |
| 重庆大              | 大学党委组织部                                                                                                    | 关注                          |  |
| 重庆大学党委组织部        | 『官方微信 〉                                                                                                    | 1                           |  |
| IP属地:四川          |                                                                                                    |                             |  |
| <i>2</i> .5个朋友关注 |                                                                                                    |                             |  |
| <b>消息</b> 服务     |                                                                                                    |                             |  |

4.点击"组织转入"

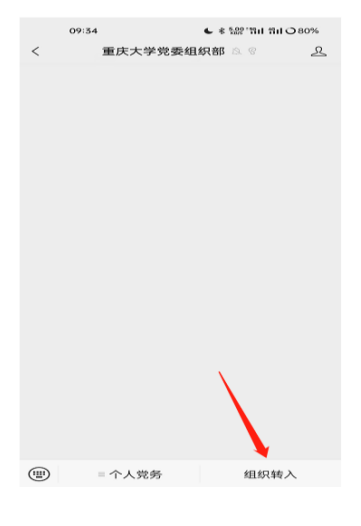

5.填写个人手机号和验证码

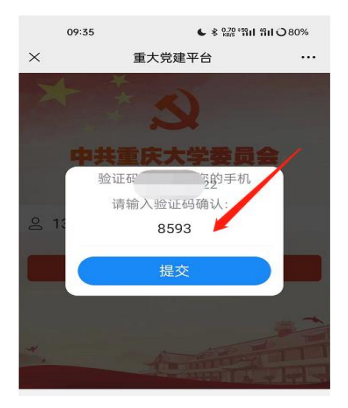

6.录入并提交个人信息

| 09:35 | € * 號門間目間目○80% |       |
|-------|----------------|-------|
| ×     | 重大党建平台         |       |
| 审核状态: |                | 未提交   |
| 联系电话: | 11             | 22    |
| 姓名:   | ì              | 青输入姓名 |
| 性别    | ì              | 青选择性别 |
| 民族:   | ì              | 青输入民族 |
| 籍贯:   |                |       |
| 身份证号: | 请输入            | 入身份证号 |
| 出生年月  | 点击选持           | 译出生年月 |
| 入党时间  | 点击选持           | 译入党时间 |
| 转正时间  | 点击选持           | 泽转正时间 |
| 党员类型  | 请选持            | 译党员类型 |
| 文化程度  | 请选挂            | 译文化程度 |

备注:党员可以随时通过微信公众号点击"组织转入"查询工作状态。转入党组织不 清楚的请联系拟学习或工作单位的党委组织员;如果某个字段填写有误,待单位查档 核实后再由所在党组织修改完善。